# DC 5V ESP8266 ESP-01 2-канален Wi-Fi релеен модул с управление от мобилно приложение

## Описание на продукта:

Двуканалното реле с Wi-Fi Smart дистанционно управление е оборудвано с ESP-01 Wi-Fi модул и 8 битов MCU чип с висока производителност. Единственото, което е необходимо, е да бъде конфигурирано с мобилно приложение. След конфигурация на релето, то може да бъде управлявано лесно чрез мобилното приложение инсталирано на Вашия смартфон.

## Функции:

1. Вграден ESP-01 Wi-Fi модул с високопроизводителен процесор STM8S103.

- 2. Два режима на работа:
- <u>Режим 1:</u> Директно свързване чрез Wi-FI на мобилния телефон с модула.
- <u>Режим 2</u>: Мобилният телефон и Wi-Fi модулът са свързани към един и същи рутер.

• Допълнителна функция: Може да се използва и чрез USB релеен модул, като за целта ESP-01

Wi-Fi модулът трябва да е изключен.

3. Обхват

- В открита среда максималния обхват на предаване е 100м., в случай, че работи в <u>режим 1</u> и телефона е свързан директно с релето.

- Когато модулът и телефонът са свързани към един и същи рутер/<u>режим 2/</u>, максималният обхват на предаване зависи от силата на излъчване на сигнал на рутера.

4. Вграденото 5V,10A/250V AC 10A/ 30V DC реле може да издържи 100000 включвания и има кратко време на реакция.

5. Използва технологията Smartconfig за конфигуриране на акаунта и паролата и запаметяването им.

6. Има опция за избор на режим на работа и индикатор за състоянието в реално време.

7. UART вграден интерфейс за отстраняване на грешки и STM SWIM интерфейс за изтегляне на програма.

#### Въведение и описание в хардуера:

Размери на релето: 59\*40мм.

1. Описание и функции на релето:

Входно захранване /IN + IN -/: 5V

ТХ/RХ: Пин за сериен порт на UART

5V, GND, SWIM, NRST: Порт за изтегляне на програма STM8S.

Бутон S1: Бутон за превключване на режимите на работа. <u>Режим 1</u> е зададен по подразбиране.

Бутон S2: Бутон за възстановяване на релето към фабрични настройки.

# Светодиодни индикатори на работа:

**D2 и D4:** червена светлина, индикираща работа на релето, когато е включено.

**D7** – червен: индикатор за работа в Режим 1.

**D5** – син: индикатор за работа в Режим 2.

**D6** – индикатор на работното състояние. Различни режими на светене:

(1) Когато индикаторът не свети, означава, че релето е в режим на самоконфигуриране или връзката с рутера е загубена.

(2) Когато премигва в на всеки 5 секунди, означава, че мобилното приложение конфигурира парола за ESP-01 Wi-Fi модула.

(3) Когато премигва бавно в интервал от 2 секунди, означава, че конфигурацията е преминала успешно и се очаква установяване на ТСР връзка с мобилния телефон.

(4) Когато свети постоянно, означава, че ТСР връзката с мобилния телефон е успешно установена.

Налични са и два джъмпера: моля, включете ги отдолу (Rx до rx1, TX до TX1) по време на нормална употреба. Ако искате да отстраните грешки в модула ESP-01, като използвате само модул USB към TTL сериен порт, моля, включете ги отгоре (в противен случай може да има смущения).

СОМ1: общ край;

NC1: нормално затворен изход

NO1: нормално отворен изход

СОМ2: общ край;

NC2: нормално затворен изход

NO2: нормално отворен изход

Управлението на релетата се осъществява чрез мобилното приложение и форматът на управление е HEX:

Отваряне на реле1: A0 01 A2 Затваряне на реле 1: A0 01 00 A1

Отваряне на реле2: A0 02 01 A3

Затваряне на реле2: АО 02 00 А2

2. Преди започване на работа с релето е необходимо да подсигурите адаптер 5V/1A, с който то да бъде захранено, като е важно поляритета да бъде спазен коректно: положителен към IN + отрицателен към IN - .

(1) Когато използвате работен <u>Режим 2</u> за първи път, е необходимо да изтеглите на мобилния си телефон приложението "EspTouch\_Demo", с което да бъде конфигуриран акаунта и паролата за модула ESP-01.

(2) Инсталирайте приложението "EasyTCP\_20", с което да изпратите команда за управляване на релето. Кликнете върху бутон SWITCH, след това със задържане върху сивото поле ще се отвори следния прозорец, в който да зададете име и съдържание на командата за управление на релето, като важно форматът, в който се въвежда командата да е HEX, както е изобразено на снимките по-долу:

| 🗐 🎑 🚱 TCP 🕕        | 🚏 📶 66% 🧰 16:54 |
|--------------------|-----------------|
| IOT_Espressif_EspT | Touch           |
| SSID:LCTECH        |                 |
| Password:          |                 |
| SSID is Hidden     | OFF             |
| Task result count  | 1               |
|                    |                 |
|                    |                 |
|                    |                 |
|                    |                 |
|                    |                 |
|                    |                 |
| Confin             | m               |
| v0 3 4 3           |                 |

(3) Инсталирайте приложението EasyTCP\_20, с което да изпращате команди към релетата. Кликнете на бутон Switch и с дълго задържане върху сивото поле и меню Button Editor въведете име и команди за релетата. Задължително е да бъдат във формат HEX.

| Liotoping                                                                                                    | +* 2I                          | 64% 77:23   |          | 🏹 🛌 🌗            | 🗊 📶 62% 🛑 18           |
|----------------------------------------------------------------------------------------------------|--------------------------------|-------------|----------|------------------|------------------------|
| Listening or                                                                                                    | n port:1234                    | CONNECT     |          |                  |                        |
| KEYBOARD                                                                                                    | SWITCH                         | k           | EYBOARD  | SWITCH           | _                      |
|                                                                                                    |                                |             | Butt     | on Editor        |                        |
|                                                                                                    |                                |             |          | Status OF        | F                      |
|                                                                                                    |                                |             | open-1   |                  |                        |
|                                                                                                    |                                |             | O Cha    | racter 🔘 HEX     |                        |
|                                                                                                    |                                |             | A0 01    | 01 A2            |                        |
|                                                                                                    |                                |             |          | Status ON        | 1                      |
|                                                                                                    |                                |             | close-   |                  |                        |
|                                                                                                    |                                |             | 🔿 Cha    | racter 🧿 HEX     |                        |
|                                                                                                    |                                |             | A0 01    | 00 A1            |                        |
|                                                                                                    |                                |             | (        | Cancel           | ОК                     |
|                                                                                                    |                                |             |          |                  |                        |
| Press and                                                                                                    | hold the button                | down to     | Pres     | s and hold the b | utton down to          |
|                                                                                                    | \$ 158%                        | 18:57 🛛 🐼 🤆 | à 🖃 🚺 🛌  |                  | 61% <mark>18:08</mark> |
|                                                                                                    |                                | ONNECT List | ening on | port:1234        | CONNECT                |
| ARD SI                                                                                                    | мітсн                          | КЕҮВО       | ARD      | SWITCH           |                        |
|                                                                                                    | ,                              |             |          |                  |                        |
| Button Editor                                                                                                    |                                | or          | en-1     | open-2           |                        |
| Button Editor                                                                                                    | tus OFF                        | ot          | en-1     | open-2           |                        |
| Sutton Editor<br>Sta                                                                                                    | tus OFF                        | ot          | en-1     | open-2<br>       |                        |
| Sta<br>Sta<br>Den-2<br>) Character () H                                                                                      | tus OFF<br>EX                  | or          | en-1     | open-2           |                        |
| Sta<br>Sta<br>Den-2<br>Character O H<br>0 02 01 A3                                                                           | tus OFF<br>EX                  | or          | en-1     | open-2           |                        |
| Sta<br>Den-2<br>Character O H<br>0 02 01 A3<br>Sta                                                                           | tus OFF<br>EX<br>Itus ON       |             | en-1     | open-2           |                        |
| Station Editor<br>Station<br>O Character O H<br>0 02 01 A3<br>Stationse-2                                                    | tus OFF<br>EX<br>Itus ON       | OF          | en-1     | open-2           |                        |
| Station Editor<br>Station<br>Character () H<br>0 02 01 A3<br>Stationse-2<br>Character () H                                   | tus OFF EX atus ON EX          |             | en-1     | open-2           |                        |
| Station Editor<br>Station<br>) Character () H<br>0 02 01 A3<br>Stationse-2<br>) Character () H<br>0 02 00 A2                 | tus OFF<br>EX<br>atus ON<br>EX |             | en-1     | open-2           |                        |
| Station Editor<br>Sta<br>pen-2<br>) Character () H<br>0 02 01 A3<br>Sta<br>ose-2<br>) Character () H<br>0 02 00 A2<br>Cancel | tus OFF EX atus ON EX OK       |             | en-1     | open-2           |                        |
| Station Editor<br>Sta<br>pen-2<br>Character () H<br>0 02 01 A3<br>Sta<br>ose-2<br>Character () H<br>0 02 00 A2<br>Cancel     | tus OFF EX atus ON EX OK       |             | en-1     | open-2           |                        |

Режим на работа 1: Мобилният телефон се свързва към мобилната точка за достъп, изпратена от Wi-Fi модула:

(1) Включете модула и захранването му. След около 4секунди зелената светлина ще се включи и ще е в режим на бавно премигване в интервал около 2 секунди, което означава, че конфигурацията е

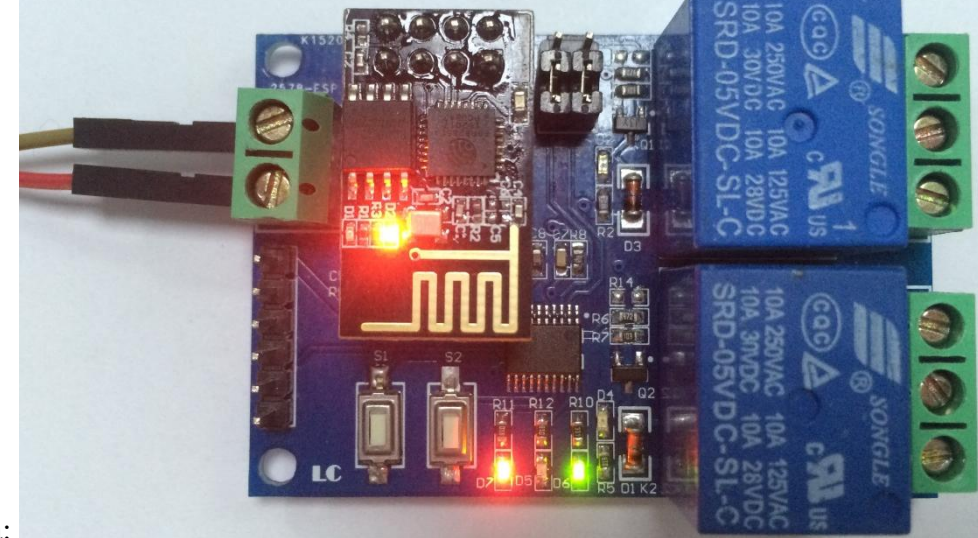

завършена както следва:

(2) Влезте в настройките на телефона в меню Wi-Fi и свържете мобилния телефон към мобилната

|                                          | 🗊 🖌 58% 🛑 19:11 |
|------------------------------------------|-----------------|
| < 🔯 Wi-Fi                                | ON              |
| Wi-Fi networks                           |                 |
| AI-THINKER_312A<br>Connected             | DD 🔶            |
| LCTECH<br>Saved, Secured                 |                 |
| ChinaNet-Z9gD<br>Secured (WPS available) |                 |
| <b>dv</b><br>Secured                     | Ŧ               |
| EZVIZ Free Wi-Fi<br>Secured              | 78              |
| EZVIZ Wi-Fi123<br>Secured                |                 |
| LCTECH-3<br>Secured (WPS available)      |                 |
| <b>sjfh</b><br>Secured                   |                 |
| Scan                                     | Wi-Fi Direct    |

точка за достъп изпратена от Wi-Fi модула "ESP\_161C98"

(3) Отворете приложението EasyTCP\_20, кликнете върху Connect, за да осъществите връзка на мобилния телефон с Wi-Fi модула. След това въведете следния IP адрес: 192.168.4.1 и следния Port: 8080. След като зеления светодиод се промени към постоянно светене, връзката е

# успешно осъществена и подаване на команди от бутоните, можете да управлявате релетата.

| 🎒 🚱 🖃 🏈 ⊾                             |                             | <b>4</b> 61% <mark>-</mark> 18:08 | = 😑                                   | ( <b>î</b> +‡                       | <b>⊿</b> 57% <b>1</b> 9:15                                                                                                    |
|---------------------------------------|-----------------------------|-----------------------------------|---------------------------------------|-------------------------------------|----------------------------------------------------------------------------------------------------|
| Listening or                          | n port:1234                 | CONNECT                           | Listening o                           |                                     |                                                                                                    |
| KEYBOARD                              | SWITCH                      |                                   | KEYBOARD                              | SWITCH                              |                                                                                                    |
| open-1                                | open-2                      |                                   | open-1                                | open-2                              |                                                                                                    |
|                                       |                             |                                   | Connec                                | t                                   |                                                                                                    |
|                                       |                             |                                   | Address                               | 192.168.4.1                         |                                                                                                    |
|                                       |                             |                                   | Port                                  | 8080                                | -                                                                                                    |
|                                       |                             |                                   | Cance                                 | 91                                  | Connect                                                                                                    |
|                                       |                             |                                   |                                       |                                     |                                                                                                    |
|                                       |                             |                                   |                                       |                                     |                                                                                                    |
| Press and                             | d hold the butto customize. | n down to                         | Press and                             | d hold the butt<br>customize.       | on down to                                                                                                    |
|                                       |                             |                                   |                                       |                                     |                                                                                                    |
|                                       | (                          | 58% 19:12                         | <b>E</b>                              | ţ, d)                               | <b>58%</b> 19:12                                                                                                    |
| 192.168.4.1                           | 穿,<br>1:8080                | 19:12<br>DISCONNECT               | € ▲ 192.168.4.1                       | چ<br>8080:                          | 1 58% 19:12<br>DISCONNECT                                                                                                    |
| () 192.168.4.1<br>Keyboard            | © .<br>1:8080<br>           | 19:12 DISCONNECT                  | 192.168.4.1 KEYBOARD                  | я<br>8080<br>switch                 | 19:12 19:12 19:00 10:00 10:00 |
| 192.168.4.1      KEYBOARD      open-1 | © .<br>1:8080<br>           | 19:12<br>DISCONNECT               |                                       | ©<br>:8080<br><br>open-2            | ■ 58% ■ 19:12<br>DISCONNECT                                                                                                    |
| 192.168.4.1      KEYBOARD      open-1 | © .<br>1:8080<br><br>ореп-2 | 1 58% 19:12<br>DISCONNECT         | 192.168.4.1      KEYBOARD      open-1 | ;:8080<br><br>ореп-2                | ■ 58% ■ 19:12<br>DISCONNECT                                                                                                    |
| 192.168.4.1     KEYBOARD     open-1   | ©                           | 19:12<br>DISCONNECT               | 192.168.4.1      KEYBOARD      open-1 | ;8080<br><br>                       | 19:12<br>DISCONNECT                                                                                                    |
| 192.168.4.1     KEYBOARD      open-1  | SWITCH         open-2       | 19:12<br>DISCONNECT               |                                       | :8080         SWITCH         open-2 | 19:12<br>DISCONNECT                                                                                                    |

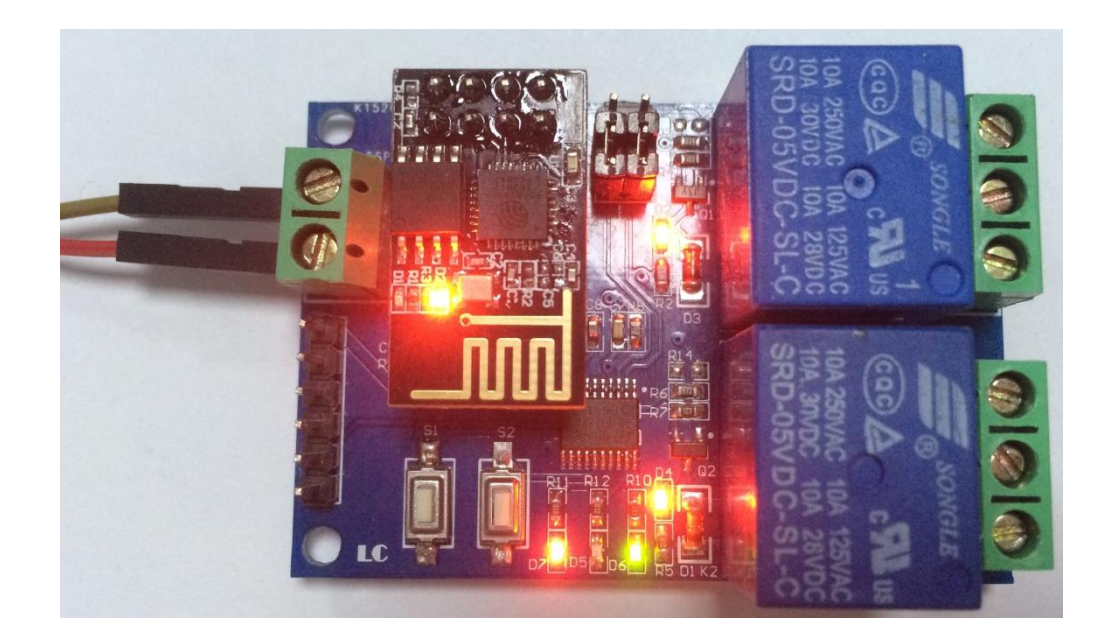

Режим на работа 2: Wi-Fi модула и мобилния телефон се свързват към един и същи рутер и използват еднакъв IP адрес:

(1) Включете захранването на модула, изчакайте, докато зелената светлина започне да премигва бавно в интервал около 2 секунди, след което натиснете бутон **S1**, за да преминете към режим на работа 2. Синята светлина ще се включи и след около минута ще се включи зеления светодиод до нея към режим на бързо премигване. Това означава, че се очаква да бъдат конфигурирани Wi-Fi акаунта и паролата чрез приложението EspTouch\_Demo.

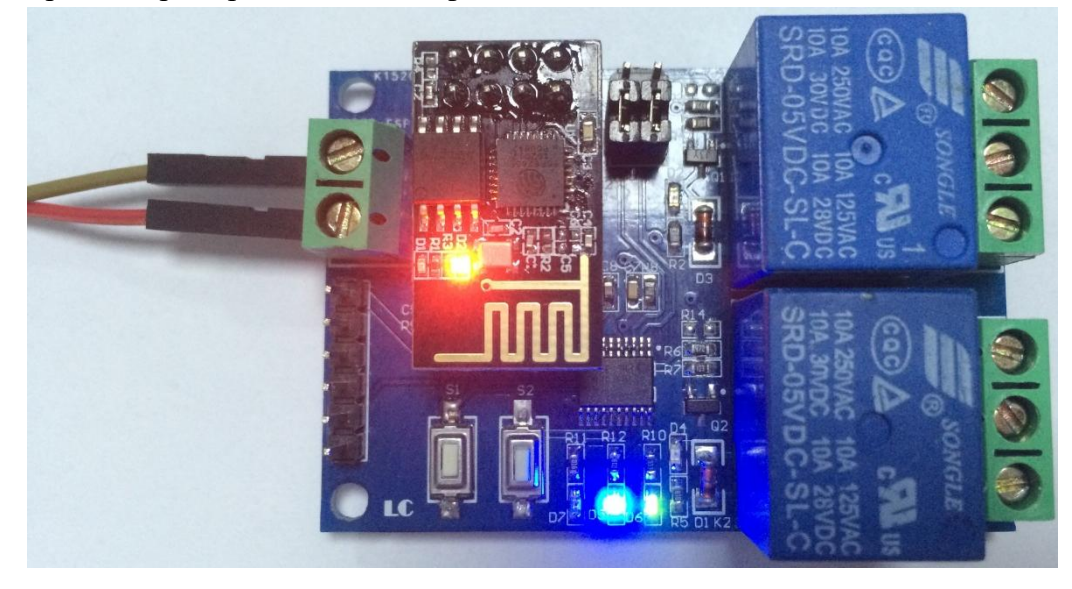

(2) Отворете настройките на мобилния телефон и влезте в меню Wi-Fi. След което се свържете с рутера, с който желаете да свържете релето и телефона. В мобилното приложение EspTouch\_Demo в полето Password въведете паролата на wi-fi връзката, с която е свързан мобилния телефон, след което натиснете бутон Confirm.

| 🗐 🎧 ТСР                                  | 🗊 📶 36% 📕 13:14 | 🗐 🏤 TCP 🛜 📶 36% 🛑 13:14 |
|------------------------------------------|-----------------|-------------------------|
| < 🔯 Wi-Fi                                | ON              | loT_Espressif_EspTouch  |
| Wi-Fi networks                           |                 | SSID:LCTECH             |
| LCTECH<br>Connected                      |                 | Password: 1234567890abc |
| <b>dandan</b><br>Secured (WPS available) |                 | SSID is Hidden          |
| <b>dv</b><br>Secured                     | 58              | Task result count 1     |
| EPORDO<br>Secured                        |                 |                         |
| Glovion<br>Secured                       |                 |                         |
| HK<br>Secured                            |                 |                         |
| LCTECH-3<br>Secured (WPS available)      | 58              |                         |
| OSTLING_24G<br>Secured                   | <b>78</b>       |                         |
| Scan                                     | Wi-Fi Direct    | Confirm                 |
|                                          |                 | 10.0.1.0                |

(3) Изчакайте, докато конфигурацията на wi-fi връзката премине успешно. Когато това се случи, в приложението ще се появи прозорец със съответния IP адрес на релето, който е получен от рутера, което означава, че модулът е успешно свързан към рутера. Паролата ще бъде автоматично запаметена за следващо използване. Времето за свързване при следващо използване на режим 2 ще е по-кратко.

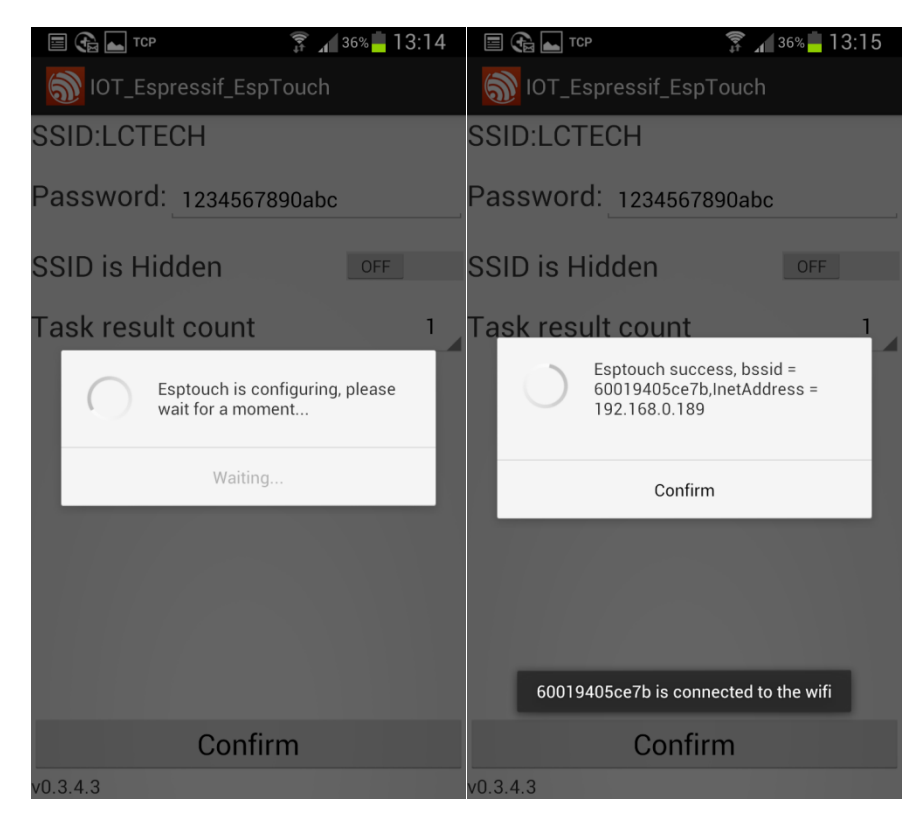

Обърнете внимание на това, че IP адресът 192.168.0.189 се присвоява динамично на ESP-01 модула от рутера. Този адрес може да бъде променен при следващо свързване. Можете да видите IP адреса в реално време чрез списъка на устройствата на ESP-01 Модула.

(4) След като успешно сте свързали Wi-Fi модула към рутера и сте видели IP адреса, към който е свързан модула, отворете приложението EasyTCP\_20, кликнете върху Connect, въведете получения IP адрес, а в полето за Port въведете 8080. Когато свързването е успешно, зелената светлина ще започне да свети постоянно. Кликнете върху сивите полета, за да изпратите инструкции за управление на

| = 🚯 🖿        | ((• ÷                        | a 36% <b>1</b> 3:23 | ■ 🕀 ⊾       |                   | 🗊 🖌 36% 📕 13:25 |
|--------------|------------------------------|---------------------|-------------|-------------------|-----------------|
| Listening or | n port:1234                  | CONNECT             | Listening o |                   |                 |
| KEYBOARD     | SWITCH                       |                     | KEYBOARD    | SWITCH            |                 |
| open-1       | open-2                       |                     | open-1      | open-2            |                 |
|              |                              |                     | Connec      | t                 |                 |
|              |                              |                     | Address     | <u>192.168.0.</u> | 189             |
|              |                              |                     | Port        | 8080              | - 1             |
|              |                              |                     | Canc        | el                | Connect         |
|              |                              |                     |             |                   |                 |
|              |                              |                     |             |                   |                 |
| Press and    | hold the butto<br>customize. | n down to           | Press ar    | customize         | e.              |

релетата.

| = 😪 🖬       | (î•                            | A <sup>36%</sup> 13:25 |            | (h+                            | <b>a 36%</b> 13:25 |
|-------------|--------------------------------|------------------------|------------|--------------------------------|--------------------|
| 192.168.0.1 | 89:8080                        | DISCONNECT             | 192.168.0. | 189:8080                       | DISCONNECT         |
| KEYBOARD    | SWITCH                         |                        | KEYBOARD   | SWITCH                         |                    |
| open-1      | open-2                         |                        | open-1     | open-2                         |                    |
|             |                                |                        |            |                                |                    |
|             |                                |                        |            |                                |                    |
|             |                                |                        |            |                                |                    |
| Press and   | d hold the butto<br>customize. | on down to             | Press an   | d hold the butto<br>customize. | on down to         |

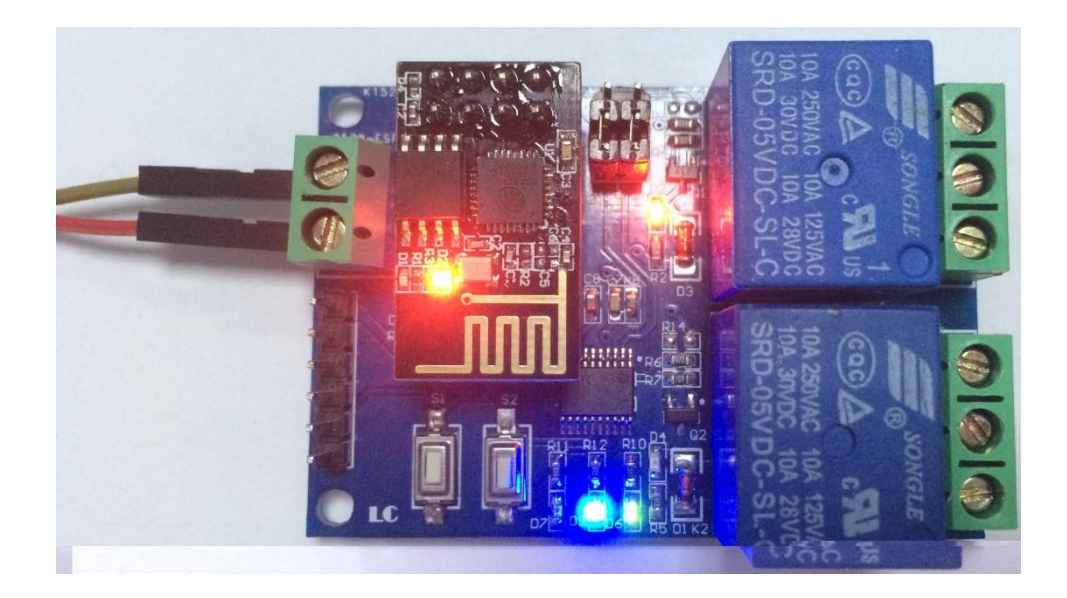

# 5. Допълнителна функция за използване като USB реле.

Свържете USB модула към TTL серийния порт. GND, TX и RX на TTL модула се свързват съответно GND, TX и RX на релейния модул. Изключете ESP-01 модула и с бутон S1 преминете към режим на работа S1. Когато зелената светлина премине към премигване около 2 секунди, отворете софтуера за отстраняване на грешки в серийния порт/SSCOM32/ на компютъра, като изберете скорост на предаване 115200 и отново използвате формат HEX.

Командите: **А0 01 01 А2 и А0 02 01 А3 под НЕХ формат, съответно отварят и затварят реле 1**. Командите: **А0 01 00 А1 и А2 А0 02 00 под НЕХ формат, съответно отварят и затварят реле 2**. Например:

| 打开文件                                                                                     |                                                    |                         | 发送文件                                                                         | 保存窗口                                       | ▲ 清除窗口                                                       | HEX5                       |
|------------------------------------------------------------------------------------------|----------------------------------------------------|-------------------------|------------------------------------------------------------------------------|--------------------------------------------|--------------------------------------------------------------|----------------------------|
| <u>打开文件</u> ]文件名<br>串口号 [COM3] ▼] ④                                                      | 美闭串口                                               | 帮助                      |                                                                              | <u>保存窗口</u><br>W. <b>MCU5</b>              | │ <u>清除窗口</u><br>5 <b>1</b> .COM                             | ]□ HEX§<br>                |
| 打开文件 文件名<br>串口号 COM3 ▼ ④<br>波特率 115200 ▼ □                                               | <br><br>DTR □ R                                    | <br>TS                  | <u>发送文件</u><br>W/W/<br>家迎使用考                                                 | 」 <u>保存窗口</u><br>₩. <b>MCU5</b><br>业串口调试   | 」<br>清除窗口<br>5 <i>1 .COM</i><br>工具SSCOM !                    | □ HEX§<br>                 |
| <u>打开文件</u><br>串口号 COM3 ▼ ④<br>波特率 115200 ▼ □ C<br>数据位 8 ▼ □ 5                           | 送闭串口<br>DTR □ R<br>定时发送 1000                       | <br>TS<br>              | 发送文件                                                                         | ↓保存窗口<br>W.MCUS<br>业串口调试-<br>流(TT)<br>載地址: | 」清除窗口<br><mark>1 .<i>COM</i><br/>⊥具SSCOM !</mark>            | │□ HEX§<br>_扩.             |
| <u>打开文件</u> 文件名<br>串口号 COM3 ▼ ⑧<br>波特率 115200 ▼ □ □<br>数据位 8 ▼ □ 5<br>停止位 1 ▼ ▼ 5        | 送闭串口 DTR □ R 定时发送 1000 CCX发送 ☑ 发送                  | <br>TS<br><br>送新行       |                                                                              | │ 保存窗口<br><i>W. MCU5</i>                   | 」 <u>清除窗口</u><br>「 <u>」.COM</u><br>工具SSCOM!                  | 厂 HEX5<br>_ 扩.<br>:scom.ra |
| 打开文件<br>甘田子 COM3 ▼ ●<br>波特率 115200 ▼ □ □<br>数据位 8 ▼ □ 5<br>存止位 1 ▼ ⊽ 7<br>校验位 None ▼ ○ 7 | 关闭串口<br>DTR □ R<br>定时发送 1000<br>@X发送 ▼ 发<br>F串输入 2 | TS<br>ms/次<br>送新行<br>发送 | <u>发送文件</u><br><u>W/W</u><br>家迎使用专<br>作者: 禹小<br>最新版本下<br>http://www<br>欢迎楞出负 | 」保存窗口<br><i>W. MCU5</i><br>小串口调试<br>猛(T⊤)  | 」清除窗口<br><i>1.COM</i><br>工具SSCOM !<br><sup>(download/s</sup> | 广 HEX<br>扩                 |

Напомняне:

1. Конфигурирането за пръв път на Wi-Fi парола може да отнеме по-дълго време/около минута/. След първоначалното конфигуриране, автоматичното свързване на ESP-01 модула към Wi-Fi мрежата ще се осъществява за около 20 секунди.

2. Когато сменяте рутера към който ще свържете ESP-01 модула, трябва да го изключите или с бутон S2 да изчистите предишните запаметени Wi-Fi акаунт и парола и отново да конфигурирате новата Wi-Fi мрежа и парола за работа на ESP-01 модула в режим 2.

3. Когато сигналът на запаметения от ESP-01 модула рутер е много слаб или е извън обхвата на модула, връзката ще бъде прекъсната. В този случай зелената светлина ще изгасне и модулът автоматично ще направи опит за ново свързване с рутера. Когато зелената светлина се промени от бавно мигане към постоянно светене, то връзката е възстановена.

4. В режим 1 и режим 2 бутонът е достъпен, само когато зелената светлина мига 2 секунди бавно или нормално свети. В други случаи ключът е невалиден поради вътрешна самостоятелна конфигурация или изчакване на процеса на конфигуриране.

5. Esp-01 има механизъм за изчакване. Ако няма комуникация на данни между мобилния телефон и esp-01 за повече от 6 минути, TCP връзката ще бъде автоматично прекъсната. По това време щракнете върху " CBЪP3BAHE " в горния десен ъгъл на приложението " EasyTCP\_20 ", за да възстановите връзката.